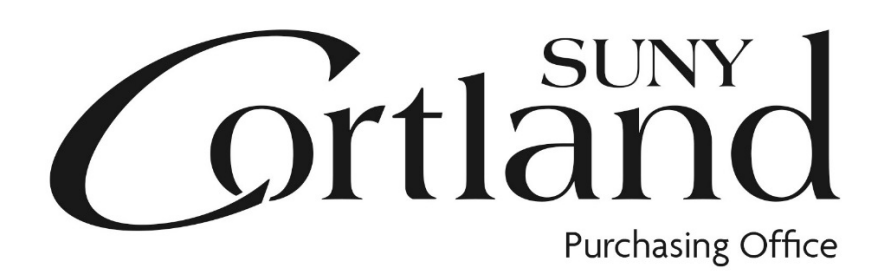

## Red Dragon Depot Receiving Guide

**Receiving Instructions:** 

All orders must be received regardless of order type. This is your approval for Accounts Payable to pay the invoice.

To receive items find your order on the Receive Tab.

\*Expand order using the triangle next to order number.

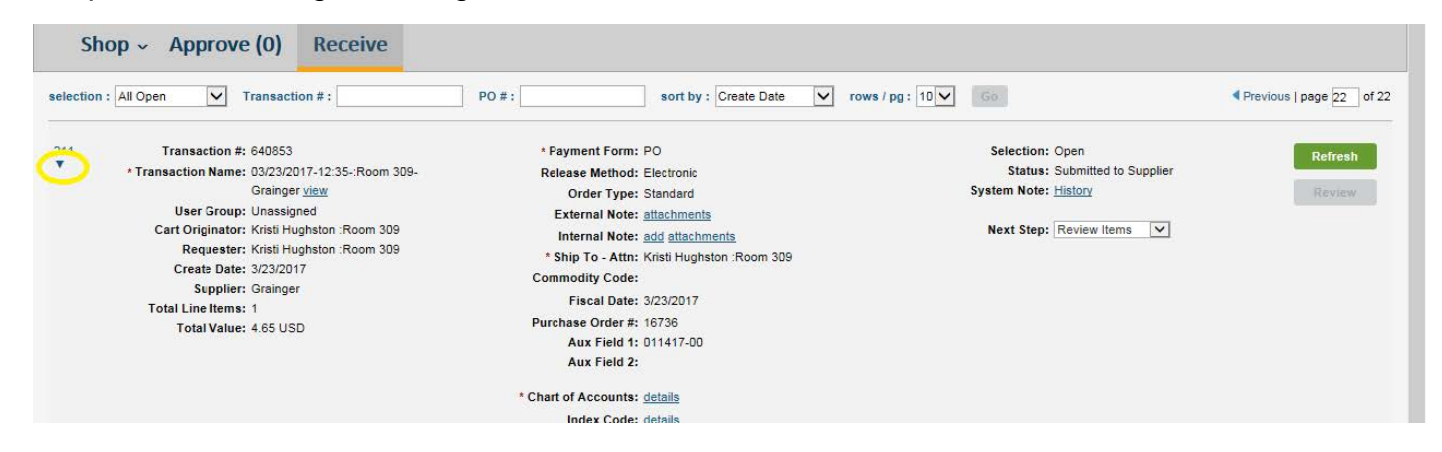

Enter "QTY Received" or "Dollars Received". Choose "Update".

"QTY" is used for items, "Dollars" is used for individual billings on standing orders.

| lection | All Open V Transaction # :                                                                                                    | PO #: Create Date                                                                                                    | rows / pg : 10 🗸 Go                                                                                                    | Previous   page 22 of 2 |
|---------|----------------------------------------------------------------------------------------------------|----------------------------------------------------------------------------------------------------|----------------------------------------------------------------------------------------------------|-------------------------|
| 11      | Transaction #: 640853<br>* Transaction Name: 03/23/2017-12:35-:Room 309-<br>Grainger <u>view</u><br>Ueer Group: Unassigned<br>Cart Originator: Kristi Hughston :Room 309<br>Requester: Kristi Hughston :Room 309<br>Creat: Date: 3/23/2017<br>Supplier: Grainger<br>Total Line Items: 1<br>Total Value: 4.65 USD | <ul> <li>Payment Form: PO<br/>Release Method: Electronic<br/>Order Type: Standard<br/>External Note: <u>add attachments</u><br/>Internal Note: <u>add attachments</u></li> <li>Ship To - Attn: Kristi Hughston :Room 309<br/>Commodity Code:<br/>Fiscal Date: 3/23/2017<br/>Purchase Order #: 16/736<br/>Aux Field 1: 011417-00<br/>Aux Field 2:</li> <li>Chart of Accounts: <u>details</u><br/>Index Code: <u>details</u><br/>GL Acct. Code: <u>details</u></li> </ul> | Selection: Open<br>Status: Submitted to Supplier<br>System Note: <u>History</u><br>Next Step: Review Items V                                                                                                    | Refresh<br>Review       |
| 1       | Item/Service: TK9954881T E-Z Bellows Plunger<br>Cup Dis. 7 In. Handle Length 12 In.<br>Plunger Material Plastic Handle<br>Material Plastic<br>Catalog Item #: <u>STF30</u>                                                                                                    | * Ship To - Attn: Kristi Hughston :Room 309<br>Need By Date:<br>External Note: <u>attachments</u><br>Internal Note: <u>add attachments</u><br>Commodity Code:<br>Aux Field 1: 011417-00<br>Aux Field 2:<br>Chart of Accounts: <u>details</u><br>Index Code: <u>details</u><br>GL Acct. Code: <u>details</u>                                                                                                    | Contract Price: 4.65 USD<br>UOM: EA<br>Item Subtotal: 4.65 USD<br>Tax: 0.00 USD<br>S & H: 0.00 USD<br>S & H: 0.00 USD<br>Item Total: 4.65 USD<br>Qty Received:<br>Total Qty record:<br>Qty Ordered: 1<br>Dollars Received: 0.00 USD<br>Item Total: 4.65 USD | Update<br>Close         |

You can receive less than the ordered quantity. You will be able to receive again on the same line. You can also receive a negative number in the case of returns where you have already received the items.

| Create Date: 3/23/2017<br>Supplier: Grainger<br>Total Line Items: 1<br>Total Value: 4.65 USD                                                                                                    | * Ship To - Attn: Kristi Hughston :Room 309<br>Commodity Code:<br>Fiscal Date: 3/23/2017<br>Purchase Order #: 16736<br>Aux Field 1: 011417-00<br>Aux Field 2:                                                                                                    |                                                                                                    | ^      |
|----------------------------------------------------------------------------------------------------|----------------------------------------------------------------------------------------------------|----------------------------------------------------------------------------------------------------|--------|
|                                                                                                    | * Chart of Accounts: <u>details</u><br>Index Code: <u>details</u><br>GL Acct. Code: <u>details</u>                                                                                                    |                                                                                                    |        |
| Item/Service: <u>TK6954881T E-Z Bellows Plunger</u><br>Cup Dia. 7 In. Handle Length 12 In.<br><u>Plunger Material Plastic Handle</u><br><u>Material Plastic</u><br>Catalog Item #: <u>5TF30</u> | * Ship To - Attn: Kristi Hughston :Room 309<br>Need By Date:<br>External Note: add attachments<br>Internal Note: add attachments<br>Commodity Code:<br>Aux Field 1: 011417-00<br>Aux Field 2:<br>Chart of Accounts: details<br>Index Code: details<br>GL Acct. Code: details | Contract Price: 4.65 USD<br>UOM: EA<br>Item Subtotal: 4.65 USD<br>Tax: 0.00 USD<br>S & H: 0.00 USD<br>Item Total: 4.65 USD<br>Qty Received: 1<br>Otal Qty Received: 1<br>Obliars Received: 000 USD<br>Item Total: 4.65 USD | Update |

## Select "Yes".

| Total Value: 4.65 USD                                                               | Aux Field 1: 011417-00<br>Aux Field 2:                       |                          |       |
|-------------------------------------------------------------------------------------|--------------------------------------------------------------|--------------------------|-------|
|                                                                                     | * Chart of Accounts: details                                 |                          |       |
|                                                                                     | Index Code: details                                          |                          |       |
|                                                                                     | GL Acct. Code: details                                       |                          |       |
| Item/Service: TK6954881T E-Z Bellows Plunger<br>Cup Dia, 7 In. Handle Length 12 In. | * Ship To - Attn: Kristi Hughston :Room 309<br>Need By Date: | Contract Price: 4.65 USD |       |
| Plunger Material Plastic Handle                                                     | External Note: attachments                                   | Item Subtotal: 4.65 USD  | Close |
| Material Plastic                                                                    | Internal Note: add attachments                               | Tax: 0.00 USD            | Close |
| Catalog item #: 51F30                                                               | Commodity Code:                                              | S & H: 0.00 USD          |       |
|                                                                                     | Aux Field 1: 011417-00                                       | Item Total: 4.65 USD     |       |
|                                                                                     | Aux Field 2:                                                 |                          |       |
|                                                                                     |                                                              | Qty Received:            |       |
|                                                                                     | Close - ESM Purchase                                         | x Oty Received: 1        |       |
|                                                                                     |                                                              | Qty Ordered: 1           |       |
|                                                                                     | Are you sure you wish to close receiving for this item?      | rs Received:             |       |
|                                                                                     |                                                              | rs Received: 0.00 USD    |       |
|                                                                                     |                                                              | Item Total: 4.65 USD     |       |
|                                                                                     | Yes                                                          |                          |       |
|                                                                                     |                                                              |                          |       |
| Transaction #: 640853                                                               | Ship To: Central Receiving                                   | Subtotal: 4.65 USD       |       |

The order is now closed but can still be viewed under All Closed on the selection drop down.

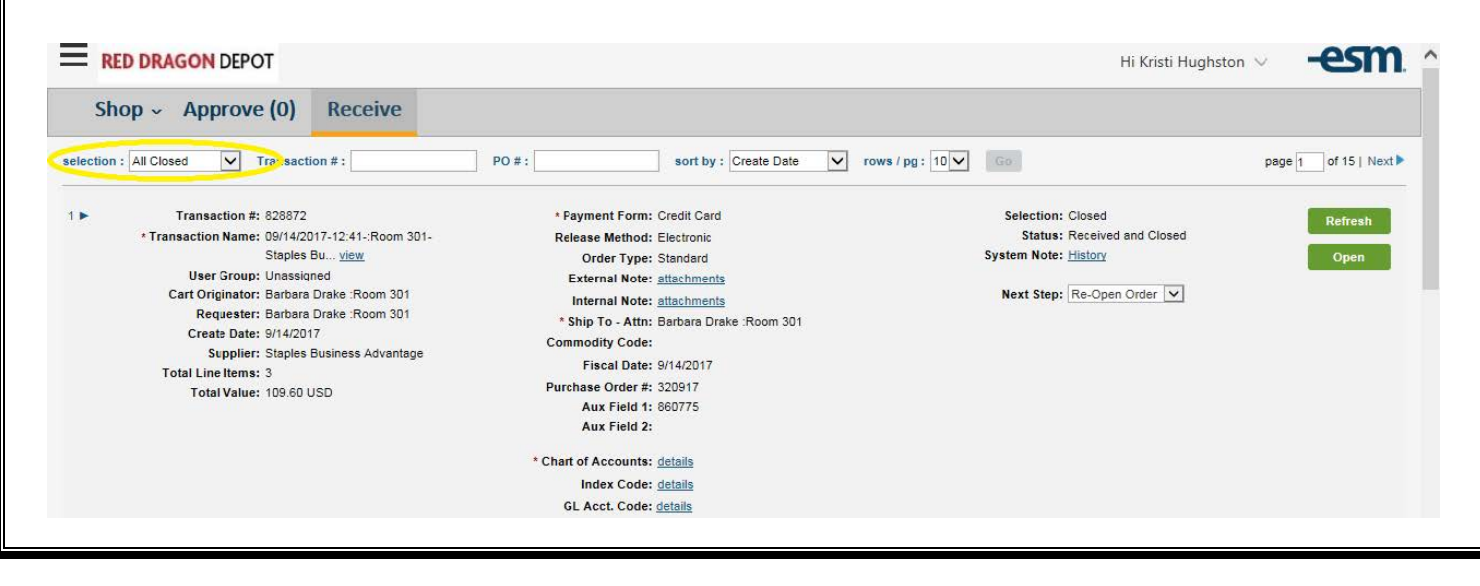